## **Troubleshooting Excel or CSV file Output**

Depending on how Internet Explorer options are set, the selected file type may not open automatically. It may be necessary to change your Internet Explorer settings for Downloads and Pop-up Blockers.

## **Internet Explorer Settings for Downloads**

- Open an Internet Explorer window
- Click the **Tools** menu, select **Internet Options**
- Click the Security tab
- Click on Internet, click Custom Level...
- Scroll down to the section labeled **Downloads**
- Make sure *all* sub options under **Downloads** are **Enabled**
- Click **OK** on the **Security Settings** window
- Click **Yes** when it asks if you are sure you would like to change your security settings
- Click on Local intranet, click Custom Level...
- Scroll down to the section labeled **Downloads**
- Make sure *all* sub options under **Downloads** are **Enabled**
- Click **OK** on the **Security Settings** window
- Click **Yes** when it asks if you are sure you would like to change your security settings
- Click on Trusted sites, click Custom Level...
- Scroll down to the section labeled **Downloads**
- Make sure *all* sub options under **Downloads** are **Enabled**
- Click **OK** on the **Security Settings** window
- Click **Yes** when it asks if you are sure you would like to change your security settings
- Click OK again on the Internet Options window
- Run the report and see if the file opens in the selected format

## You may need to check a security setting as well

- Open an Internet Explorer window
- Click the **Tools** menu, select **Internet Options**
- Click the **Advanced** tab
- Scroll down to the **Security** section and verify the **Do not save encrypted pages to disk** is *NOT* checked.
- Click **OK**

## **Pop-up Blocker Settings**

- Open an Internet Explorer window
- Click the **Tools** menu, select **Internet Options**
- Click **Privacy**
- Under Pop-up Blocker, click Settings
- Type \*.pfw.edu in the field labeled Address of website to allow:
- Click **Add** to add the website
- Click Close